## How to install R

- ✓ This document explains about the detailed installation step for bioinformatics software.
- ✓ Go to <u>https://www.r-project.org/</u> and do the following (assuming you work on a windows computer).
  - 1. Click on CRAN (highlighted in orange box)

|                                       | The R Project for Statistical Computing                                                                                                    |
|---------------------------------------|----------------------------------------------------------------------------------------------------|
|                                       | Getting Started                                                                                                    |
| Download                              | R is a free software environment for statistical computing and graphics. It compiles and runs on a wide variety of UNIX platforms, Windows and MacOS. To <b>download R</b> , please choose your preferred CRAN mirror. |
| R Project                             | If you have questions about R like how to download and install the software, or what the license terms<br>are, please read our answers to frequently asked questions before you send an email.                         |
| About R<br>Logo                       | News                                                                                                    |
| Contributors<br>What's New?           | R version 4.0.2 (Taking Off Again) has been released on 2020-06-22.                                                                                                    |
| Reporting Bugs<br>Conferences         | <ul> <li>useRI 2020 in Saint Louis has been cancelled. The European hub planned in Munich will not be an in-<br/>person conference. Both organizing committees are working on the best course of action.</li> </ul>    |
| Search<br>Get Involved: Mailing Lists | R version 3.6.3 (Holding the Windsock) has been released on 2020-02-29.                                                                                                    |
| Developer Pages<br>R Blog             | You can support the R Foundation with a renewable subscription as a supporting member                                                                                                    |
| R Foundation                          | News via Twitter                                                                                                    |

2. Choose download site (under Belgium) (highlighted in orange box)

|                                                                                                    | CRAN Mirrors                                                                                       |
|----------------------------------------------------------------------------------------------------|----------------------------------------------------------------------------------------------------|
| The Comprehensive R Archive Network is available at the following URLs, please choose a location close to you. Som | e statistics on the status of the mirrors can be found here: main page, windows release, windows o |
| If you want to host a new mirror at your institution, please have a look at the <u>CRAN Mirror HOWTO</u> .         |                                                                                                    |
| 0-Cloud                                                                                                    |                                                                                                    |
| https://cloud.r-project.org/                                                                                       | Automatic redirection to servers worldwide, currently sponsored by Rstudio                         |
| Algeria                                                                                                    |                                                                                                    |
| https://cran.usthb.dz/                                                                                             | University of Science and Technology Houari Boumediene                                             |
| Argentina                                                                                                    |                                                                                                    |
| http://mirror.fcaglp.unlp.edu.ar/CRAN/                                                                             | Universidad Nacional de La Plata                                                                   |
| Austrana                                                                                                    | CSIPO                                                                                              |
| https://migraf.acenet.edu.au/euk/CPAN/                                                                             | AAPNET                                                                                             |
| https://minor.admet.cou.au/pub/cicity                                                                              | School of Mathematics and Statistics, University of Malhourne                                      |
| https://cran.cutin.edu.au/                                                                                         | Curtin University                                                                                  |
| Austria                                                                                                    | outin on only                                                                                      |
| https://cran.wu.ac.at/                                                                                             | Wirtschaftsuniversität Wien                                                                        |
| Belgium                                                                                                    |                                                                                                    |
| https://www.freestatistics.org/craz/                                                                               | Patrick Wessa                                                                                      |
| https://lib.ugent.be/CRAN/                                                                                         | Ghent University Library                                                                           |
| Brazil                                                                                                    |                                                                                                    |
| https://nbcgib.uesc.br/mirrors/cran/                                                                               | Computational Biology Center at Universidade Estadual de Santa Cruz                                |
| https://cran-r.c3sl.ufpr.br/                                                                                       | Universidade Federal do Parana                                                                     |
| https://cran.fiocruz.br/                                                                                           | Oswaldo Cruz Foundation, Rio de Janeiro                                                            |
| https://vps.fmvz.usp.br/CRAN/                                                                                      | University of Sao Paulo, Sao Paulo                                                                 |
| https://brieger.esalq.usp.br/CRAN/                                                                                 | University of Sao Paulo, Piracicaba                                                                |
| Bulgaria                                                                                                    | C. C. Hainania                                                                                     |
| Canada                                                                                                    | Sona University                                                                                    |
| https://mirror.rcg.sfu.ca/mirror/CRAN/                                                                             | Simon Fraser University Burnaby                                                                    |
| https://muug.ca/mirror/cran/                                                                                       | Manitoha Unix User Group                                                                           |
| https://mirror.its.dal.ca/cran/                                                                                    | Dalhousie University. Halifax                                                                      |
| http://cran.utstat.utoronto.ca/                                                                                    | University of Toronto                                                                              |
| Chile                                                                                                    |                                                                                                    |
| https://cran.dcc.uchile.cl/                                                                                        | Departamento de Ciencias de la Computación, Universidad de Chile                                   |
| https://cran.dme.ufro.cl/                                                                                          | Departamento de Matemática y Estadística, Universidad de La Frontera                               |
| China                                                                                                    |                                                                                                    |
| https://mirrors.tuna.tsinghua.edu.cn/CRAN/                                                                         | TUNA Team, Tsinghua University                                                                     |
| https://mirrors.bfsu.edu.cn/CRAN/                                                                                  | Beijing Foreign Studies University                                                                 |
| https://mirrors.ustc.edu.cn/CRAN/                                                                                  | University of Science and Technology of China                                                      |
| https://mirror-hk.koddos.net/CRAN/                                                                                 | KoDDoS in Hong Kong                                                                                |
| https://mirrors.e-ducation.cn/CRAN/                                                                                | Elite Education                                                                                    |

#### 3. Choose Windows as target operation system (highlighted in orange box)

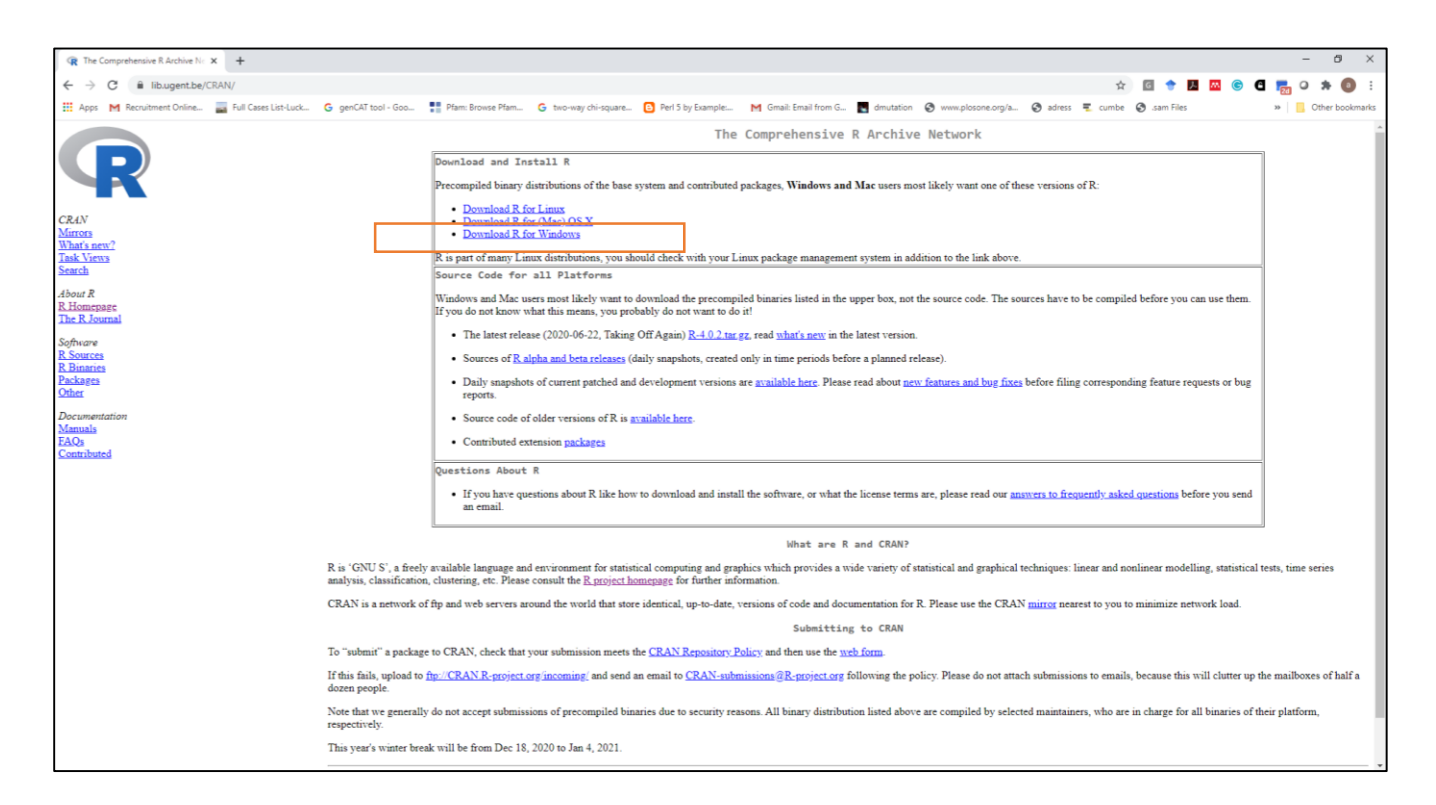

4. Click base (highlighted in orange box)

| R The Comprehensive R Archive N × +                | -                                                                                                    |
|----------------------------------------------------|----------------------------------------------------------------------------------------------------|
| ← → C 🔒 lib.ugent.be/CRAN/                         | x 🗈 🕈 🖬 🛛 S 🕤 📆 O 🛪 🌒 :                                                                                                    |
| 🔛 Apps M Recruitment Online 🚃 Full Cases List-Luck | G genCAT tool-Goo. 🚦 Plam Browse Plam. G two-way chi-square. 🖸 Pari 5 by Example. M Gmail Email from G. 🖪 dimutation 🤣 www.plosone.org/a. 🕲 adves 🕱 cumbe 🌚 sam Files 🕨 📋 Other bookmarks                                                                                                    |
|                                                    | R for Windows                                                                                                    |
|                                                    | Subdirectories:                                                                                                    |
|                                                    | base Branzier for base distribution. This is what you want to install <b>R</b> for the first time.<br>Branzier of countributed (CRAN packages (for X == 2 - 13), managed by two Ligges). There is also information on <u>third party software</u> available for CRAN Windows                                                                                                    |
| CRAN                                               | control services and corresponding environment and make variables.                                                                                                    |
| Mirrors<br>What's new?                             | Detection     Detection     Detection |
| Task Views<br>Search                               | Please do not submit binaries to CRAN. Package developers might want to contact Uwe Ligges directly in case of questions / suggestions related to Windows binaries.                                                                                                    |
| About R                                            | You may also want to read the <u>R_EAQ</u> and <u>R_for Windows EAQ</u> .                                                                                                    |
| R Homepage<br>The R Journal                        | Note: CRAN does some checks on these binaries for viruses, but cannot give guarantees. Use the normal precantions with dowaloaded executables.                                                                                                    |
| Software<br>P. Sourcer                             |                                                                                                    |
| R Binaries                                         |                                                                                                    |
| Other 2015                                         |                                                                                                    |
| Documentation                                      |                                                                                                    |
| Manuals<br>FAQs                                    |                                                                                                    |
| Contributed                                        |                                                                                                    |
|                                                    |                                                                                                    |
|                                                    |                                                                                                    |
|                                                    |                                                                                                    |
|                                                    |                                                                                                    |
|                                                    |                                                                                                    |
|                                                    |                                                                                                    |
|                                                    |                                                                                                    |
|                                                    |                                                                                                    |
|                                                    |                                                                                                    |
|                                                    |                                                                                                    |
|                                                    |                                                                                                    |

5. Click Download R 4.0.2 (highlighted in orange box)

| 🔞 The Comprehensive R Archive N 🗴 🕇                  | - 0 X                                                                                                    |
|------------------------------------------------------|----------------------------------------------------------------------------------------------------|
| ← → C 🕯 fibugentbe/CRAN/                             | x 🖪 🕈 🖪 🔤 6 🖬 😓 0 🗯 🌒 :                                                                                                    |
| 🚆 Apps 🛛 M Recruitment Online 🗧 Full Cases List-Luck | . G genCAT tool-Goo. 🚦 Pfam Browse Pfam. G two-way chi-square. 📴 Perl 5 by Example M Gmail: Email from G. 🖪 divitation 🧿 www.plosone.org/a. 🧿 adress 🦉 cumbe 🧐 sam Files 🛛 » 📙 Other bookmarks                                                                                                   |
|                                                      | R-4.0.2 for Windows (32/64 bit)                                                                                                    |
| <b>R</b> –                                           | Download R. 4.0.2 for Windows (84 megabytes, 32/64 bit)<br>Installation and other instructions                                                                                                    |
| CRAN                                                 | New features in this version                                                                                                    |
| <u>Mirrors</u><br>What's new?<br><u>Task Views</u>   | If you want to double-check that the package you have downloaded matches the package distributed by CRAN, you can compare the mdSum of the .exe to the fingerprint on the master server. You will need a version of mdSum for windows: both graphical and command line versions are available.   |
| Search                                               | Frequently asked questions                                                                                                    |
| About R<br><u>R Homepage</u><br>The R Journal        | Does R run under my version of Windows?     How do Lupdate packages in my previous version of R?     Should I run 32-bit or 64-bit R?                                                                                                    |
| Software<br><u>R Sources</u>                         | Please see the <u>R FAQ</u> for general information about R and the <u>R Windows FAQ</u> for Windows-specific information.                                                                                                    |
| <u>R Binaries</u><br>Packages                        | Other builds                                                                                                    |
| Other<br>Documentation<br>Manuals                    | <ul> <li>Patches to this release are incorporated in the <u>repatched snapshot build</u>.</li> <li>A build of the development version (which will eventually become the next major release of R) is available in the <u>relevel snapshot build</u>.</li> <li><u>Previous releases</u></li> </ul> |
| <u>FAQs</u><br><u>Contributed</u>                    | Note to webmasters: A stable link which will redirect to the current Windows binary release is <u><cran mirror=""> bin windows base release html.</cran></u>                                                                                                    |
|                                                      | Last change: 2020-06-22                                                                                                    |
|                                                      |                                                                                                    |

- 6. Download the .exe file and run it (choose default answers for all questions)
- 7. Search R and open window

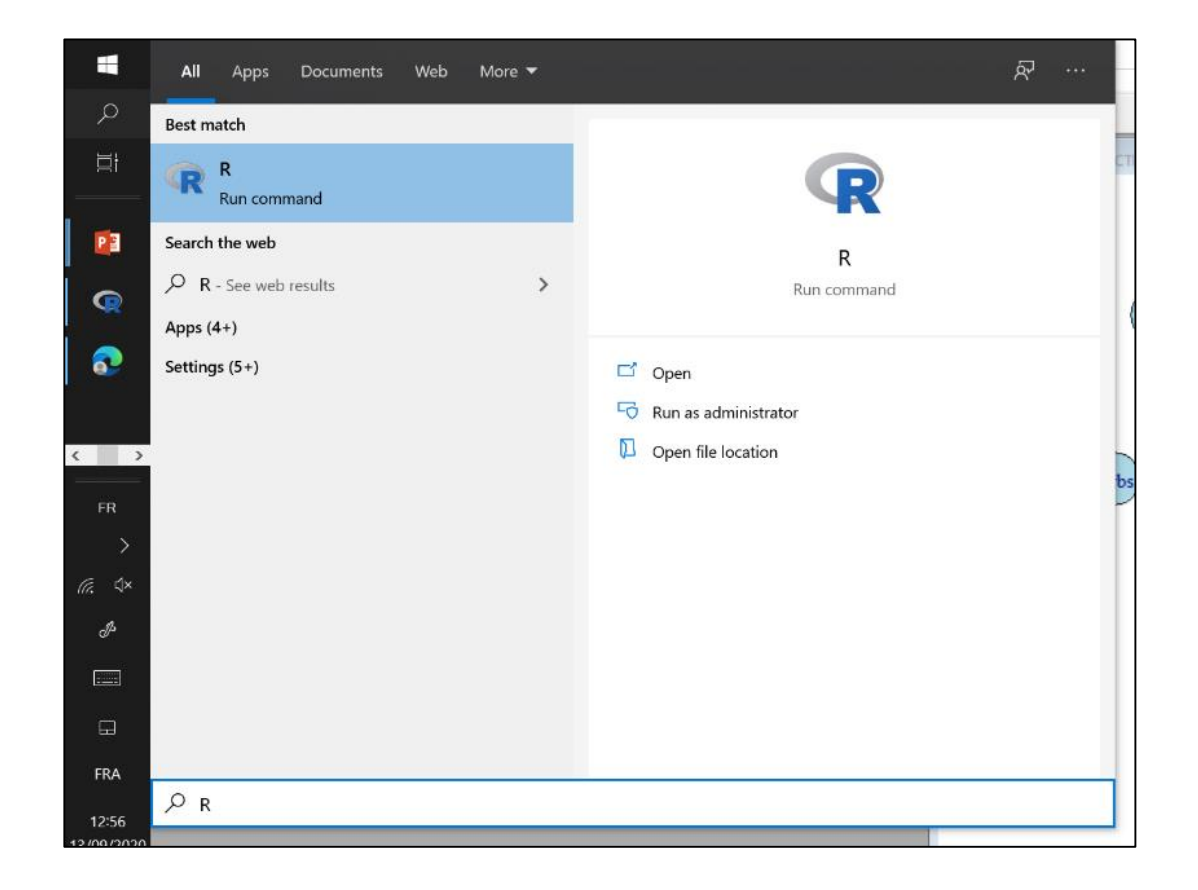

8. R window will appear as given below:

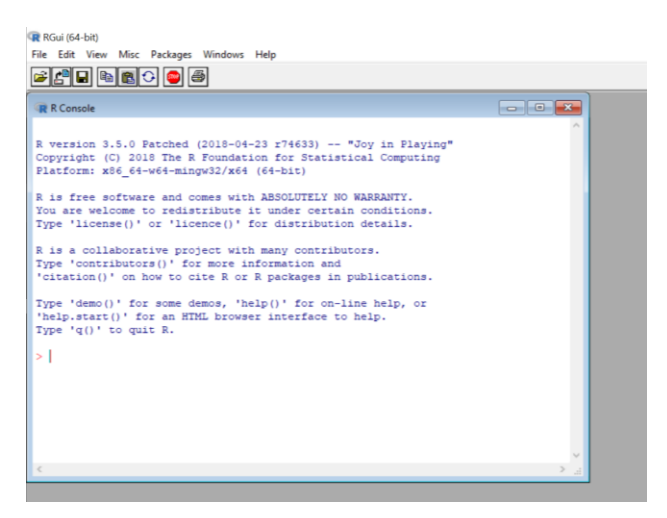

## **READY TO WORK ON R!!!**

# How to install RStudio

## 1. GO to https://rstudio.com/products/rstudio/download/

| Download RStudio                                                                                                    |                                                                                |                                                                                  |                                                                                                    |
|----------------------------------------------------------------------------------------------------|--------------------------------------------------------------------------------|----------------------------------------------------------------------------------|----------------------------------------------------------------------------------------------------|
| Choose Your Version<br>RStudio is a set of integrated tools designed to help<br>productive with R. It includes a console, syntax-hig<br>supports direct code execution, and a variety of rol<br>viewing history, debugging and managing your wo | o you be more<br>hlighting editor that<br>oust tools for plotting,<br>rkspace. | RStudio's new<br>professional di<br>Team includes<br>Connect and R<br>LEARN MORE | Studio Team     solution for every     tat science team. RStudio     Rstudio Server Pro, RStudio     Studio Package Manager. |
| RStudio Desktop<br>Open Source License<br><b>Free</b>                                                                                                    | RStudio Desktop<br>Commercial License<br>\$995<br>/year                        | RStudio Server<br>Open Source License<br>Free                                    | RStudio Server Pro<br>Commercial License<br>\$4,975<br>/year<br>(5 Named Usen)                                               |

### 2. Select DOWNLOAD (RStudio Desktop)

| RStudio Desktop<br>Open Source License<br><b>Free</b> | RStudio Desktop<br>Commercial License<br><b>\$995</b><br>/year                                                                                                    | RStudio Server<br>Open Source License<br><b>Free</b>                         | RStudio Server Pro<br>Commercial License<br>\$4,975<br>/year<br>(5 Named Users) |
|-------------------------------------------------------|----------------------------------------------------------------------------------------------------|------------------------------------------------------------------------------|---------------------------------------------------------------------------------|
| DOWNLOAD                                              | BUY                                                                                                    | DOWNLOAD                                                                     | BUY                                                                             |
|                                                       | <ul> <li>RStudio Desktop 1.3.107</li> <li>Install R. RStudio requires R3.0.1+.</li> <li>Download RStudio Desktop. R</li> <li>Download RStudio Desktop. R</li> <li>Download RStudio Con Windows 10/8/7 (64-bit)</li> </ul> | <ul> <li>'3 - Release Notes</li> <li>kecommended for your system:</li> </ul> |                                                                                 |

#### 3. Download the .exe file and run it (choose default answers for all questions)

| 4             | All Apps Documents Web More 🔻 | R                   |
|---------------|-------------------------------|---------------------|
| Q             | Best match                    |                     |
| 曰:<br>        | R RStudio<br>App              | R                   |
|               | Search the web                | RStudio<br>App      |
|               |                               | C Open              |
| < >           |                               | Recent              |
| FR            |                               | BreastCancer        |
| >             |                               | Medulloblastoma     |
| <i>(</i> . ⊄× |                               | genes               |
| Þ             |                               | TCGA_BRCA - in data |
|               |                               | TCGA_BRCA - in data |
|               |                               |                     |
| FRA           |                               |                     |
| 13:11         |                               |                     |

#### 4. Search RStudio and open

#### **Rstudio layout**

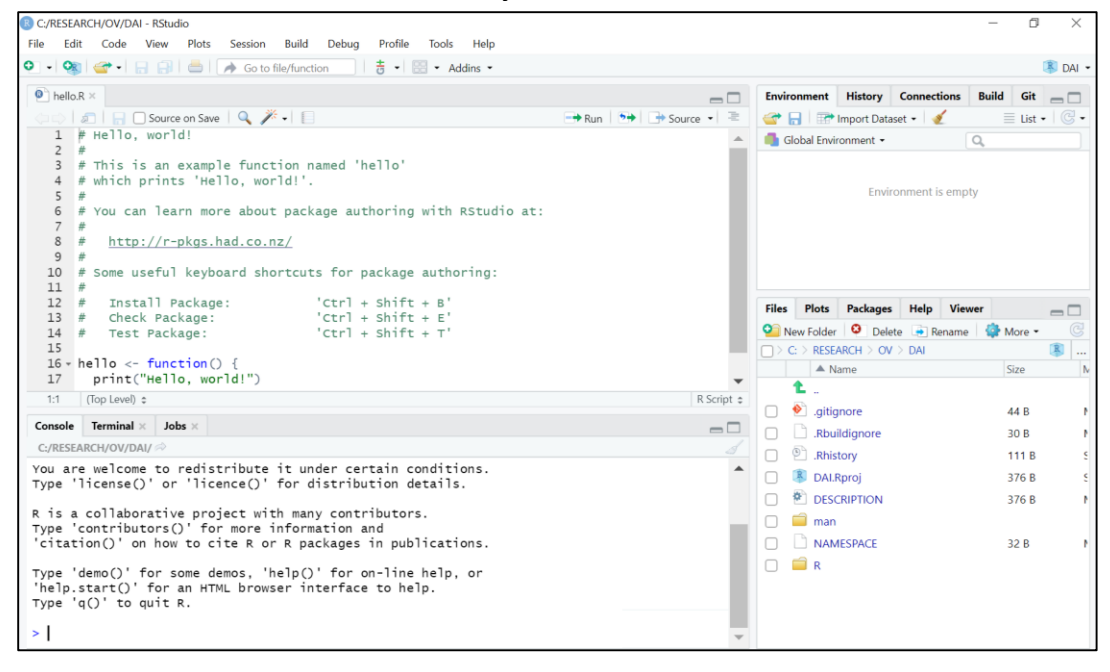

#### **READY TO WORK ON R and RStudio!!!**

• Let us install ggplot2 R packages

Type : install.packages("ggplot2")

select Belgium

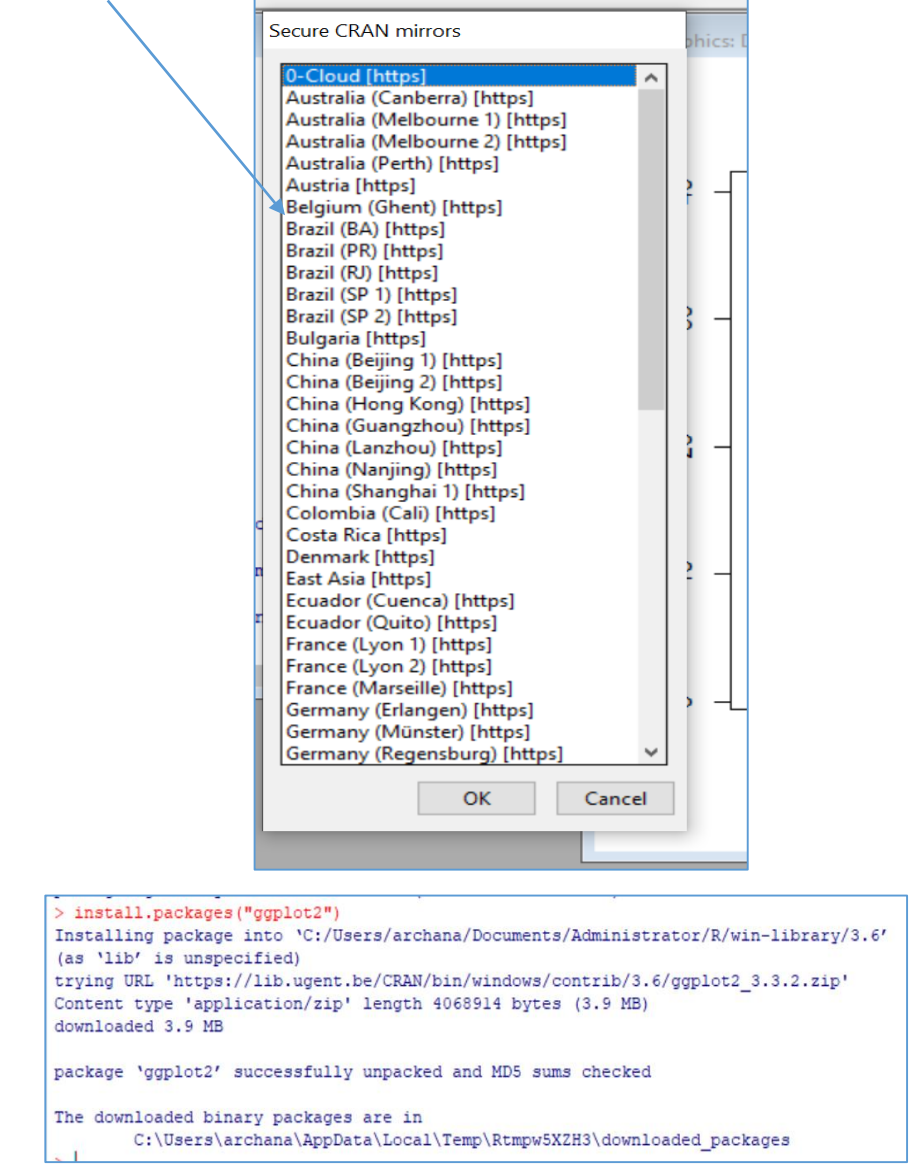

Message : ggplot2 installed successfully!

Install Few R packages

install.packages("Correlograms")

install.packages("circlize")

install.packages("igraph")

### Install PLINK

1. Go to link <u>https://www.cog-genomics.org/plink/1.9/</u> and select based on operating system

| PLINK 1.9 home                                                                                                    | plinkz-users G                                                                                                    | ITHUD File forma                                                                                                    | ts PLINK 1.9 In                                                                                                    | Idex PLINK 2.0                                                                                                    | _ |
|----------------------------------------------------------------------------------------------------|----------------------------------------------------------------------------------------------------|----------------------------------------------------------------------------------------------------|----------------------------------------------------------------------------------------------------|----------------------------------------------------------------------------------------------------|---|
| Introduction, downloads<br>5:16 Jun 2020 (pd. 18)<br>0:16 Jun 2020<br>Heart version history<br>Vhat's new?<br>Future development<br>Limitations<br>Note to testers<br>Dump to search bod<br>General usage                                                                                                    | PLINK 1.90 be<br>This is a comprehensive up<br>Christopher Chang with sup<br>and others. (What's new?)<br>users Google group, not C<br>Binary downloads                                                                                                    | ta<br>date to Shaun Purcell's PLINK<br>port from the NIH-NIDDK's Lat<br>Credits ) (Methods paper.) (Us<br>christopher's email.)                                                                                                    | command-line program<br>orratory of Biological M<br>age questions should b                                                                                                    | , developed by<br>odeling, the Purcell Lab,<br>e sent to the <b>plink2-</b>                                                               |   |
| Citation instructions                                                                                                    |                                                                                                    | 1                                                                                                    | Build                                                                                                    |                                                                                                    |   |
| PADAFC Data, repeat<br>PADAFC Data, repeat<br>PADAFC Data, repeat<br>ULAFC Hell (pat), pat-1)<br>VLAFC Hell (pat), pat-1)<br>VLAFC Hell (pat), pat-1)<br>VLAFC Hell (pat), pat-1)<br>VLAFC Hell (pat), pat-1)<br>VLAFC Hell (pat), pat-1)<br>VLAFL Hell (pat), pat), pat), pat)<br>Abate Repeatories<br>Phenologies<br>Valant selb<br>Brany distance main<br>Tito report (pat), pat), pat)<br>Valant selb<br>Valant selb | Operating system<br>Linux 64-bit<br>Linux 64-bit<br>Linux 52-bit<br>macCS (64-bit)<br>Windows 64-bit<br>Windows 54-bit<br>Windows 54-bit<br>Windows 54-bit<br>Source code, compilation in<br>The following documente<br>qual-geno-scores <sup>3</sup><br>segment <sup>4</sup><br>diam<br>tucc<br>p2,genedrop<br>hap, -hap-window,<br>prov-assoc,prov,<br>cmv-list, -cfile,gfile<br>dide,dide,dide<br>compress,decomp<br>Continue using PLINK 1.07<br>- green flags are suppoint<br>- implementations, just | Stable (beta 6.18, 16 Jun)<br>download<br>download<br>download<br>download<br>download<br>download<br>download<br>structions, and the like are on 1<br>d PLINK 1.07 flags are not su<br>-hap-snps <sup>5</sup><br>structions<br>pross <sup>7</sup><br>for most of these operations. F<br>rited by the latest development<br>make sure to check some of y | Development (16 Jun)<br>download<br>download<br>download<br>download<br>download<br>beaks<br>download beaks<br>download beaks<br>download beaks<br>download beaks<br>download beaks<br>beaks<br>download beaks<br>download<br>beaks<br>download<br>beaks<br>download<br>beaks<br>download<br>beaks<br>download<br>beaks<br>download<br>beaks<br>download<br>beaks<br>download<br>download<br>beaks<br>download<br>beaks<br>download<br>download<br>download<br>download<br>download<br>download<br>download<br>download<br>download<br>download<br>download<br>download<br>download<br>beaks<br>download<br>download<br>download<br>download<br>download<br>beaks<br>download<br>beaks<br>download<br>download<br>beaks<br>download<br>download<br>download<br>beaks<br>download<br>beaks<br>download<br>download<br>beaks<br>download<br>download<br>downlo | Old (v) 07)<br>download<br>download<br>download (32-bi)<br>download 32-bi)<br>s:<br>s:<br>welcome to try the new<br>ki 1.07 /f you do so. |   |

- 2. Uncompress the plink\_win32\_20200616.zip Click on the folder.
- 3. There are two files
  - test.map contains the marker information
  - test.ped contains genotype data and sample information
- 4. Plink.exe file will be used for the GWAS.